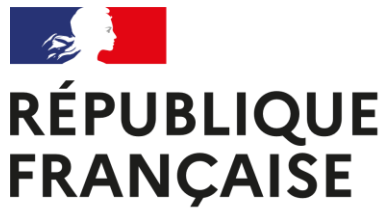

Liberté Égalité Fraternité

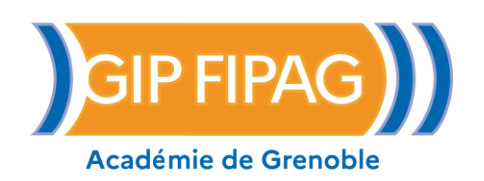

# Guide du candidat

# Dématérialisation du livret 2

Académie de Grenoble

Académie de Grenoble - Guide du Candidat - V 2.2 - 26 août 2024 - DEM03

Dans le cadre de sa politique de développement durable et d'essor du numérique, le ministère de l'éducation nationale a souhaité que le dépôt des livrets 2 soit dématérialisé.

Vous déposerez désormais votre livret2 sous forme de fichier numérique au format PDF dans votre espace personnalisé.

# Le dépôt du livret 2 est possible sous 2 conditions :

- avoir un espace personnalisé sur Vae.education.gouv.fr

- avoir une recevabilité valide : c'est-à-dire datant de moins de 3 ans à la date de dépôt sur un diplôme toujours en vigueur.

Si vous souhaitez déposer à nouveau votre livret2 après un passage en jury VAE, veuillez prendre contact avec le DAVA de Grenoble au 04 56 52 46 60 ou par mail à l'adresse suivante : ce.dava@ac-grenoble.fr Accéder à votre espace personnalisé sur Vae.education.gouv.fr

Situation N°1

Vous avez déjà déposé votre livret1 de recevabilité au format numérique et vous avez créé votre espace personnalisé.

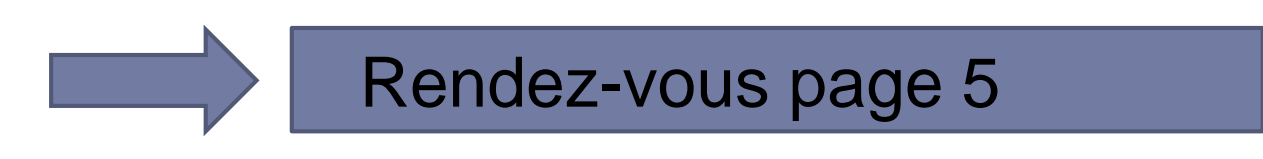

# Situation N°2

Vous venez de recevoir un mail contenant un lien pour vous permettre de créer votre espace personnalisé. Vous devez suivre les indications mentionnées dans ce mail pour créer votre espace.

# Cet espace personnel vous permettra de :

- actualiser vos informations personnelles (adresse mail ...)
- >déposer votre demande de recevabilité VAE en renseignant le formulaire et en déposant toutes les pièces (pour les candidats qui effectueraient une nouvelle demande de recevabilité)

déposer votre livret2

## Se connecter sur votre espace personnalisé https://vae.education.gouv.fr/

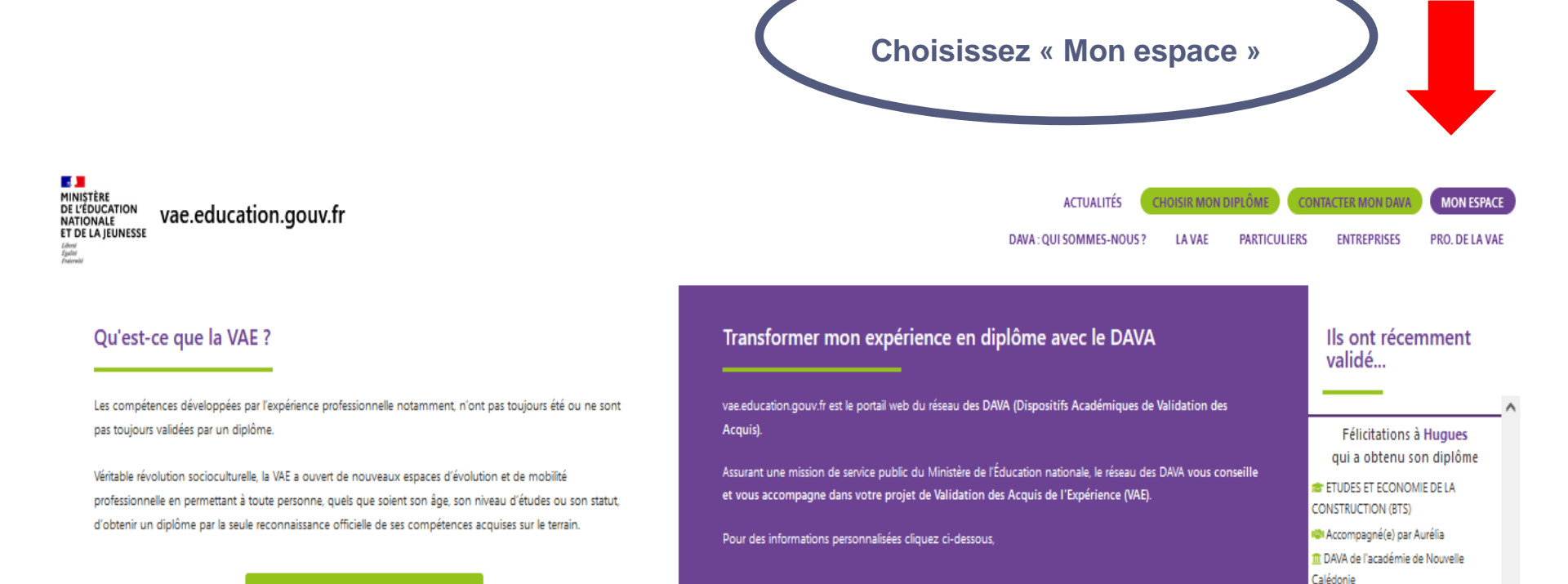

Vous arrivez dans votre espace candidat et vous vous connectez avec votre adresse mail et votre mot de passe (celui que vous aurez défini lors de votre toute première connexion dans votre espace personnalisé)

Si toutefois vous avez oublié votre mot de passe vous avez la possibilité de le recréer en cliquant sur « Mot de passe oublié »

| VAE EDUCATION | = |                      |                       |
|---------------|---|----------------------|-----------------------|
|               |   |                      |                       |
|               |   |                      |                       |
|               |   |                      |                       |
|               |   |                      |                       |
|               |   | Connexion            |                       |
|               |   |                      |                       |
|               |   | Email                |                       |
|               |   | *****                | <b>a</b>              |
|               |   | 🗌 Se souvenir de moi |                       |
|               |   | Connexion            | Mot de passe oublié ? |
|               |   |                      | Je n'ai pas de compte |
|               |   |                      |                       |
|               |   |                      |                       |
|               |   |                      |                       |

Si vous avez des modifications à effectuer (changement d'adresse, téléphone, mél...) vous devez les enregistrer dans le menu « Mes infos/Mon compte » Ces informations doivent être à jour pour vous permettre de recevoir votre

| convocation | par courrier | <sup>r</sup> électronique |
|-------------|--------------|---------------------------|
|-------------|--------------|---------------------------|

| Espace Candidat            | ≡                          |                                  |                           |                                 | 4 <sup>0</sup> 4 |
|----------------------------|----------------------------|----------------------------------|---------------------------|---------------------------------|------------------|
| 🚳 Tableau de bord          | Yos informa                | itions - Ginal Lorie             |                           |                                 |                  |
| O Mes infos / Mon compte   | i Maintenez v              | os informations à jour ici 🛛 🚽 🗙 | i Vous pouvez             | modifier votre adresse mail ici |                  |
| 🛗 Mes rendez-vous          | Date de                    | 27/09/1979                       | Email*                    | ce.dava+36289@ac-grenoble.fr    |                  |
| Demande de recevabilité    | Adresse                    | S rue des lauriers               |                           |                                 |                  |
| Mon calendrier de dépôt L2 | Auresse                    |                                  |                           |                                 |                  |
| Dépôt du livret 2          | Adresse bis                |                                  | i Vous pouvez             | modifier votre mot de passe ici |                  |
| Sesultat                   | Commune                    | LANS EN VERCORS                  | Mot de passe<br>actuel *  | •••••                           |                  |
|                            | Code postal                | 38250                            | Nouveau mot               |                                 |                  |
|                            | Téléphone                  |                                  | de passe *                |                                 |                  |
|                            | privé                      |                                  | Répéter le<br>nouveau mot |                                 |                  |
|                            | Téléphone<br>professionnel |                                  | de passe *                |                                 |                  |
|                            | Téléphone                  | 0908070605                       |                           | 🖺 Enregistrer                   |                  |
|                            | portable                   |                                  |                           |                                 |                  |
|                            |                            | 留 Enregistrer                    |                           |                                 |                  |
|                            |                            |                                  |                           |                                 |                  |
|                            | Copyright © Acadé          | mie de Strasbourg                |                           |                                 |                  |

Académie de Grenoble - Guide du Candidat - V 2.2 - 26 août 2024 - DEM03

| Espace Candidat            | ≡                  |                          |                                   |                           |        |
|----------------------------|--------------------|--------------------------|-----------------------------------|---------------------------|--------|
| 🚯 Tableau de bord          | Vos informa        | tions - c                | Sélectionnez « Dépôt du livret2 » |                           |        |
| 😣 Mes infos / Mon compte   | i Maintenez vo     | os informations à jour i | ici                               | i Vous pouvez             | modifi |
| 🛗 Mes rendez-vous          | Date de            | 27/09/1979               |                                   | Email *                   | ce.dav |
| Demande de recevabilité    | naissance          |                          |                                   |                           |        |
| Don calendrier de dépôt L2 | Adresse            | 5 rue des lauriers       |                                   |                           |        |
| 🚺 Dépôt du livret 2        | Adresse bis        |                          |                                   | i Vous pouvez             | modifi |
| 🚺 Résultat                 | Commune            | LANS EN VERCORS          |                                   | Mot de passe              | ••••   |
|                            | Code postal        | 38250                    |                                   | actuel "                  |        |
|                            | Téléphone          |                          |                                   | Nouveau mot<br>de passe * |        |
|                            | privé              |                          |                                   | <b>Répéter le</b>         |        |
|                            | Téléphone          |                          |                                   | nouveau mot<br>de passe * |        |
|                            | T11-Lana           | 0008070005               |                                   |                           |        |
|                            | portable           | 0908070605               |                                   |                           |        |
|                            |                    |                          | 🖺 Enregistrer                     |                           |        |
|                            |                    |                          |                                   |                           |        |
|                            |                    |                          |                                   |                           |        |
|                            | Convright @ Acadér | nio do Strachourg        |                                   |                           |        |

Académie de Grenoble - Guide du Candidat - V 2.2 - 26 août 2024 - DEM03

8

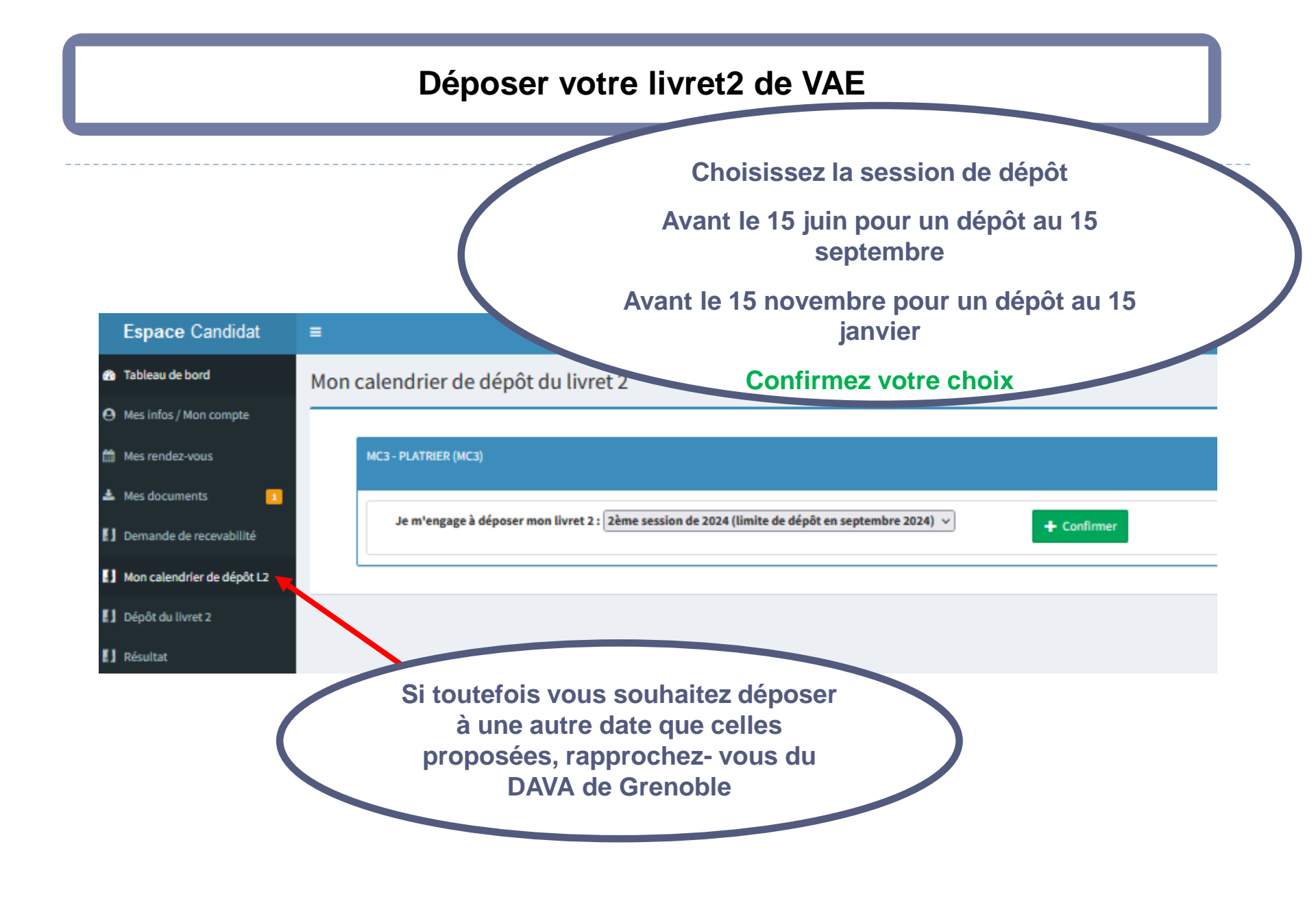

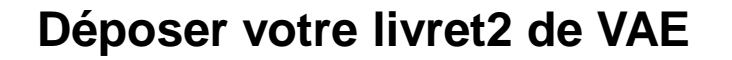

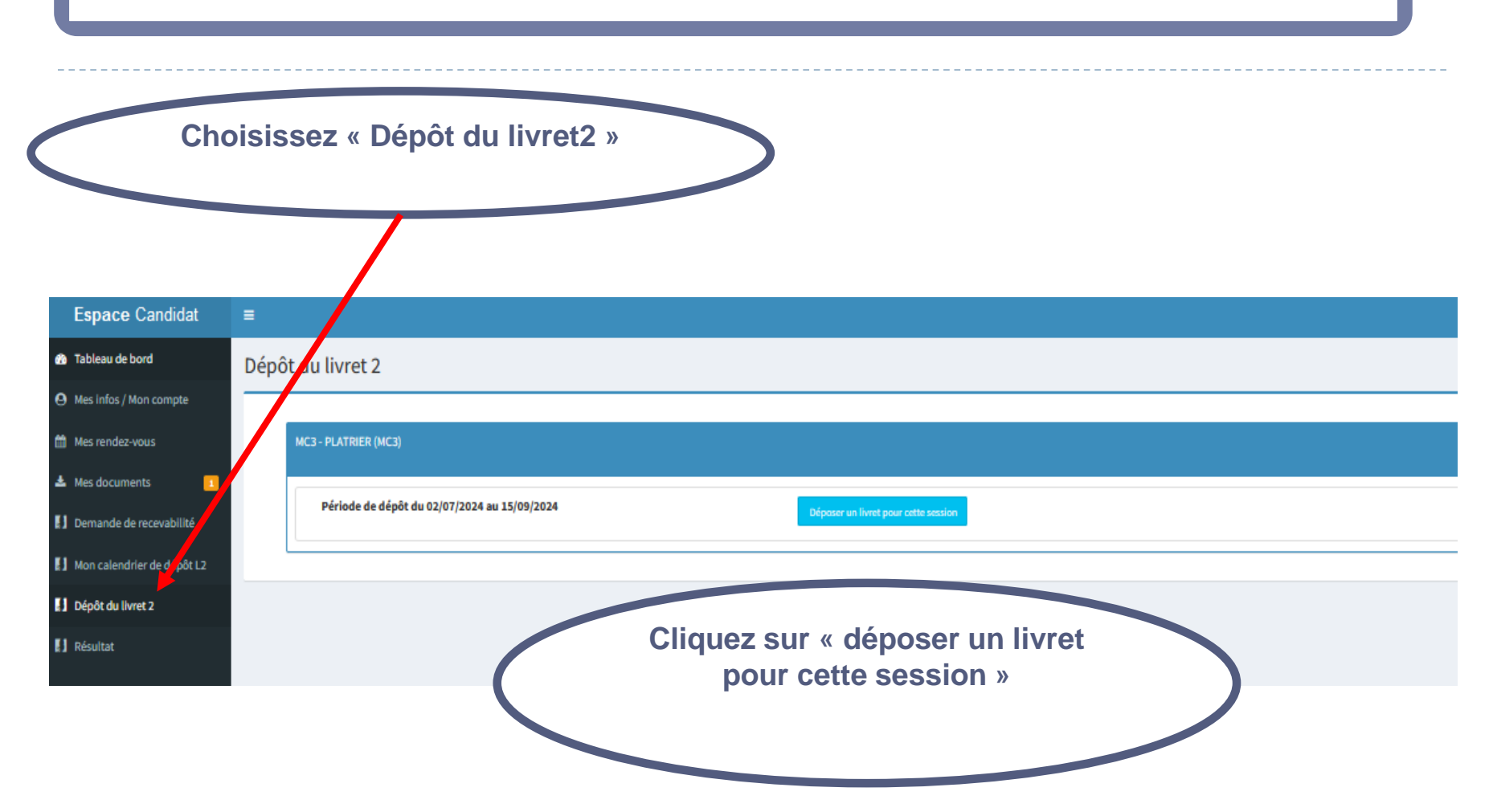

| Espace Candidat                        | =                                                                                                    | Д <sup>а</sup> ( |  |  |  |
|----------------------------------------|----------------------------------------------------------------------------------------------------|------------------|--|--|--|
| 🍘 Tableau de bord                      | Vous êtes sur la page d'information de la plateforme de dépôt du livret 2 de l'académie de Grenoble.                                                                                                    |                  |  |  |  |
| \varTheta Mes infos / Mon compte       | Vous devez déposer votre livret2 en UN SEUL FICHIER AU FORMAT PDF. Les annexes doivent être comprises dans ce même fichier.                                                                                                    |                  |  |  |  |
| 🛗 Mes rendez-vous                      | 2 cas de figure :                                                                                                    |                  |  |  |  |
| Demande de recevabilité                | <ul> <li>Vous avez élaboré votre dossier à l'aide d'un traitement de texte : générez-le au format pdf</li> <li>Vous avez élaboré un dossier manuscrit. Vous devez le numériser avec un scanner (directement au format pdf).</li> </ul>     |                  |  |  |  |
| 🚺 Mon calendrier de dépôt L2           | Si votre livret comporte au départ plusieurs fichiers (avec par exemple des annexes), il vous faudra impérativement les regrouper (les fusionner) en un seul fichier pdf.                                                                  |                  |  |  |  |
| Dépôt du livret 2                      | Nous restons à votre dispostion pour répondre à vos questions au 04 56 52 46 60<br>Le DAVA de Grenoble                                                                                                    |                  |  |  |  |
| 🚺 Résultat                             | Vos observations                                                                                                    |                  |  |  |  |
| Vous<br>d'ol                           | pouvez également faire part<br>bservation concernant une Vous choisissez le fichier<br>au format pdf que vous                                                                                                    |                  |  |  |  |
| indisponi<br>médical<br>donnée<br>date | ibilité professionnelle ou d'ordre<br><u>uniquement</u> sur une période<br>e qui pourrait correspondre à la<br>de convocation du jury VAE<br>souhaitez déposer. Un seul<br>fichier est accepté. Vos<br>annexes doivent être<br>fusionnées. |                  |  |  |  |

Academie de Grenoble - Guide du Candidat - V 2.2 - 26 août 2024 - DEM03

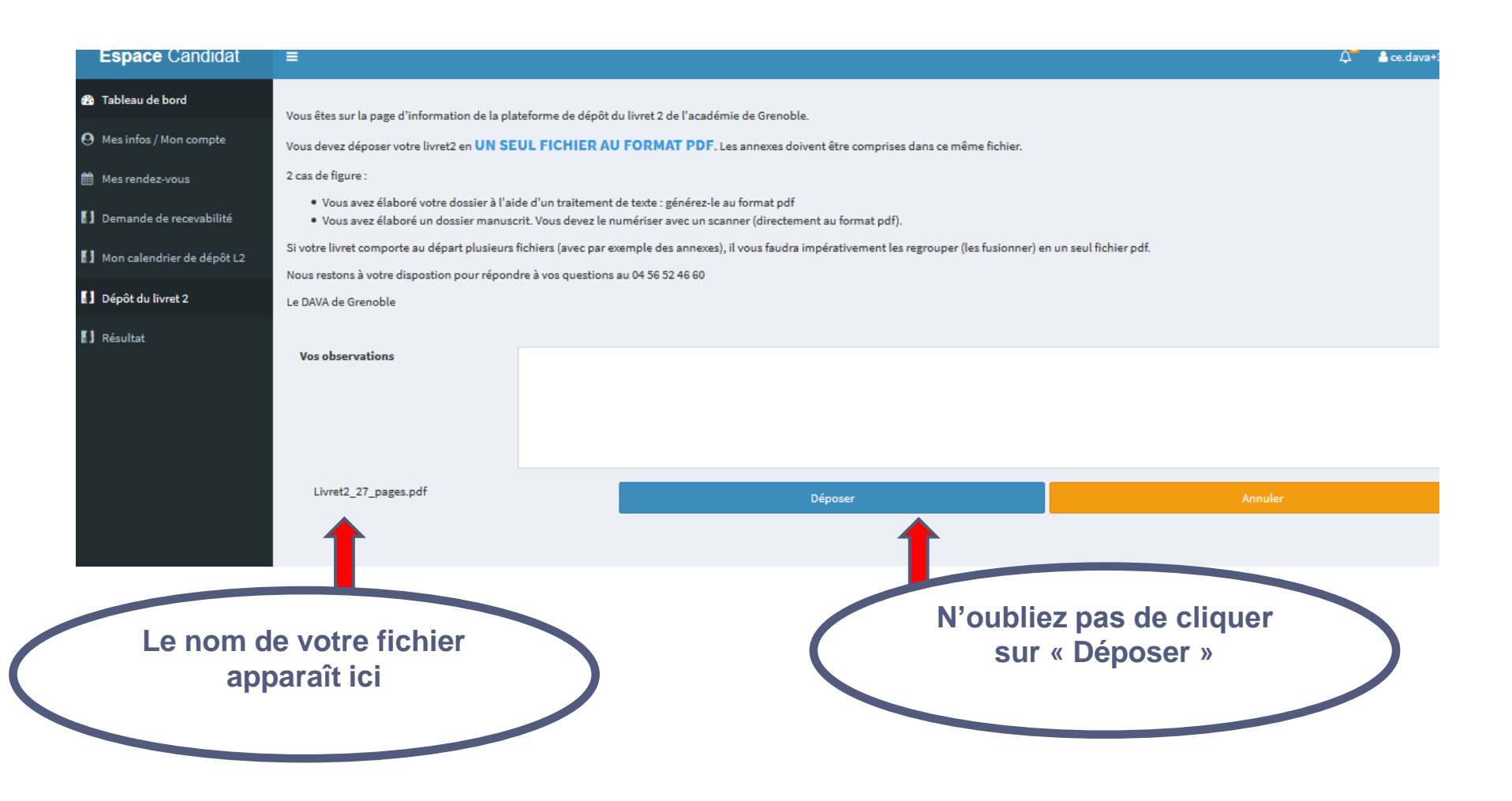

### Une fois votre fichier téléchargé, un message de confirmation apparait

| Espace Candidat              |                                 |                                    |      |
|------------------------------|---------------------------------|------------------------------------|------|
| 🚯 Tableau de bord            | Dépôt du livret 2               | Message ×                          |      |
| Mes infos / Mon compte       |                                 | Livret blen déposé.                | _    |
| 🛗 Mes rendez-vous            | MC3 - PLATRIER (MC3)            | Nombre de pages inférieur à 20.    |      |
| 📥 Mes documents 📃 🚺          |                                 |                                    | _    |
| Demande de recevabilité      | Nombre de pages inférieur à 20. | Fermer                             | vret |
| 3 Mon calendrier de dépôt L2 | Nombre de pages : 4             |                                    |      |
| Dépôt du livret 2            |                                 |                                    |      |
| La date                      | l'heure du dépôt                | Si votre dossier comporte moins de |      |
| et le nombre de pages        |                                 | 20 pages (ce qui semple insumsant  |      |
| s'                           | affichent ici                   | avertissement vous alerte. Cela ne |      |
|                              |                                 | compromet en aucun cas votre       |      |
|                              |                                 | dépôt.                             |      |
|                              |                                 |                                    |      |

Vous avez la possibilité de modifier votre fichier pendant toute la période de dépôt.

Vous pouvez également télécharger à tout moment le livret déposé en cliquant sur « Télécharger le livret déposé »

Académie de Grenoble - Guide du Candidat - V 2.2 - 26 août 2024 - DEM03

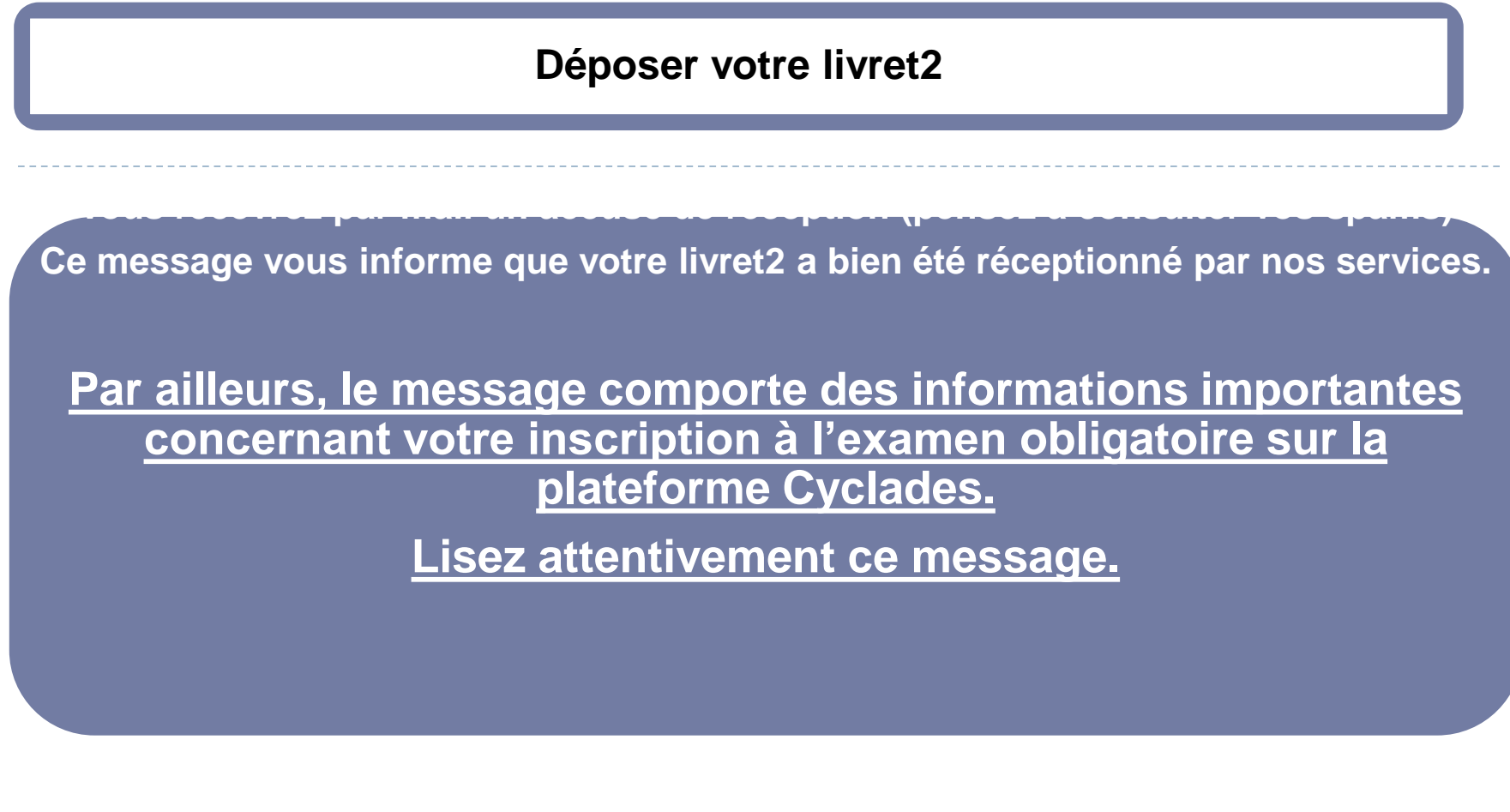

A la clôture du dépôt (15 janvier ou 15 septembre), vous recevez un message par mail vous indiquant la clôture de la session.